# 医中誌 Web[いちゅうし]

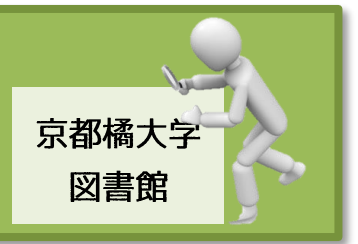

「医中誌 Web」とは、特定非営利活動法人・医学中央雑誌刊行会が作成する、国内医学論文 情報のインターネット検索サービスです。

「医中誌 Web」では、1964 年以降の国内発行の、医学・歯学・薬学・看護学及び関連分野の 定期刊行物、約 7,500 誌から収集した、約 1,495 万件の論文情報を検索することができます。 検索結果に電子ジャーナルへのリンクがあれば、本文を入手することもできます。

#### 検索画面

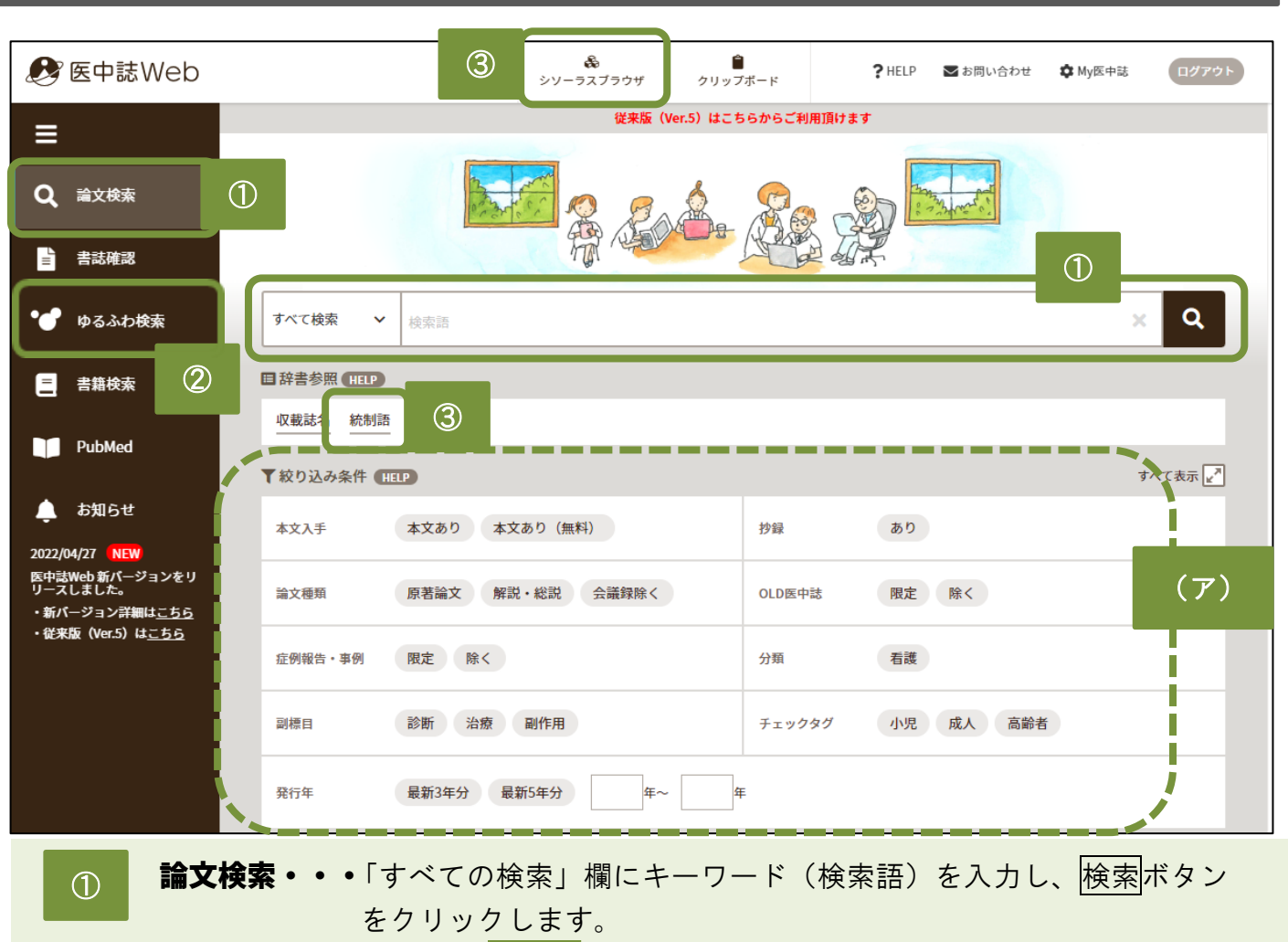

さらに、 (ァ) の絞り込み条件を追加することで、より目的に 近い論文に近づくことができます。

- ② ゆるふわ検索・・・テーマに合致したキーワードではなく、もっと柔軟にゆるっと、 何となくの疑問形の文章体で検索ができる機能です。
- ③ シソーラスブラウザ・・・1つのワード(単語)に対し、同義語・類語・関連語 などをまとめて調べることができる辞書機能です。

ひとくちメモ

検索語を組み合わせる場合は、以下のような仕組みになります。

|                                | 「看護」と「歴史」       | 看護 and 歴史                  |
|--------------------------------|-----------------|----------------------------|
| │<br>│ 手譁 ∧ 再占                 | │ <sub>毌ヰ</sub> | (ワードとワードの間に                |
| 有護ム歴史<br>(ワードとワードの間)<br>にスペース) | ≪AND 検索≫        | and を挟む)                   |
|                                | 「看護」か「歴史」       | 看護 or 歴史                   |
|                                | いずれかのワードを含む     | (ワードとワードの間に                |
|                                | ≪OR 検索≫         | or を挟む)                    |
|                                | 「看護」の中に「歴史」を    | 看護 not 歴史                  |
|                                | 含まない            | (ワードとワードの間に                |
|                                | ≪NOT 検索≫        | not を挟む)                   |
|                                | 「看護学史」でも「看護史」   | "手进西山"                     |
|                                | でもなく「看護歴史」を1単語  |                            |
|                                | として検索           | $\left(\frac{y}{y}\right)$ |
|                                | ≪フレーズ検索≫        | で囲む)                       |
|                                |                 |                            |

≪例≫「看護」と「歴史」の組み合わせの場合

検索方法~検索結果の見方

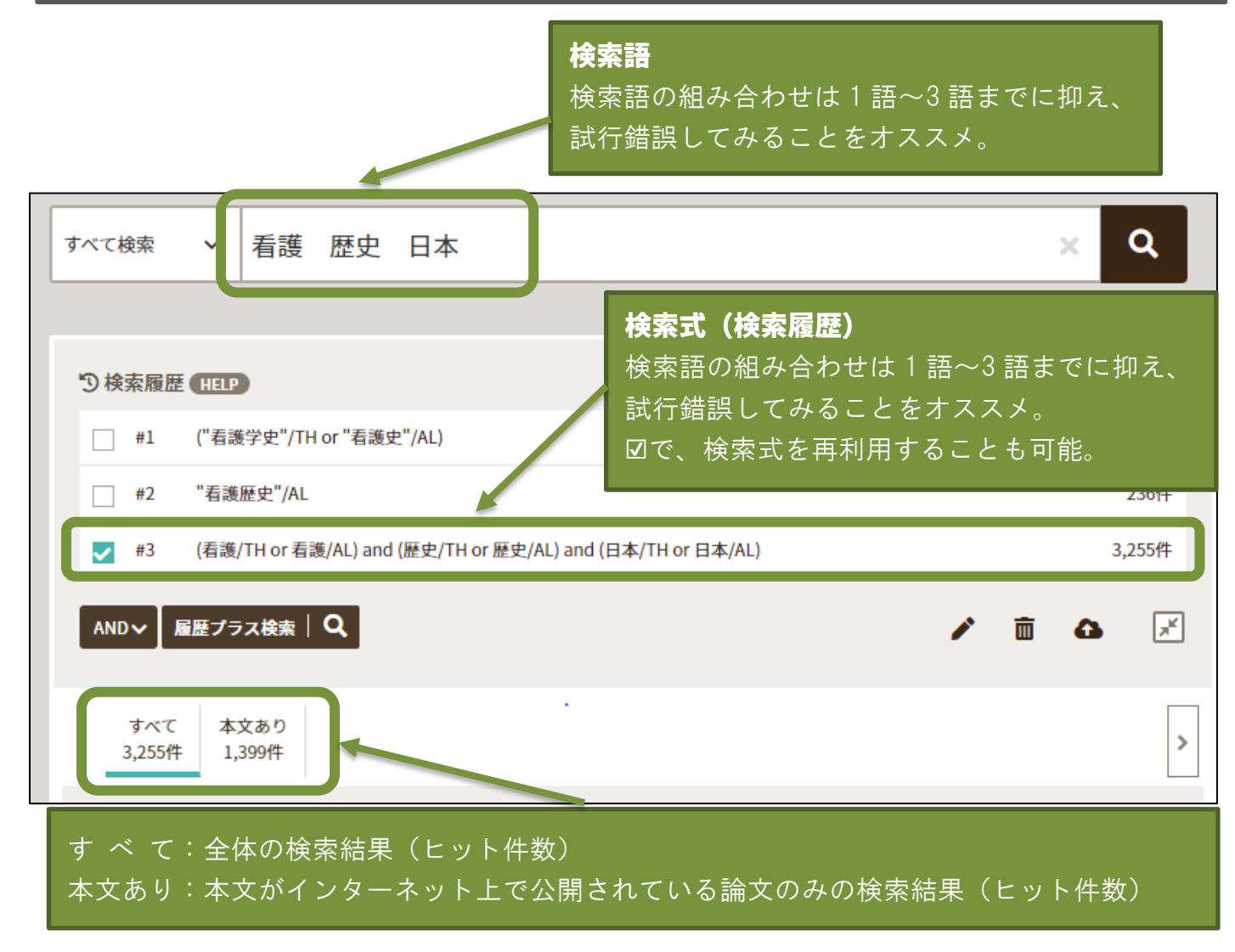

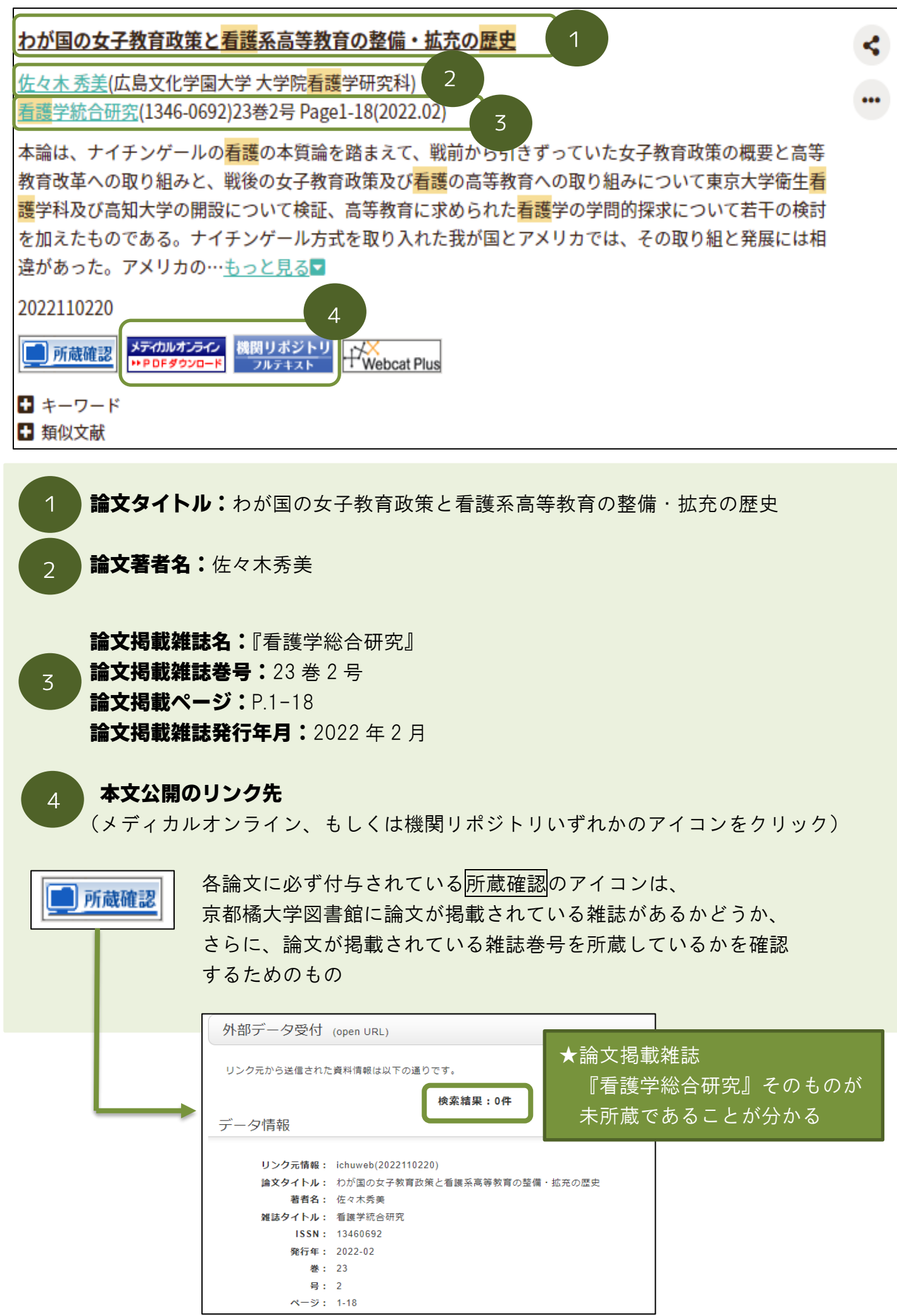

## 便利な機能~シソーラスブラウザ

おススメ機能

【シソーラス(Thesaurus)】とは、いろいろな言い方で表現される事柄をひとつの言葉に 統一し、関連づける役割を果たします。

同じ病気、症状などを表すにもさまざまな医学用語で表現できますが、医中誌 Web を検索 する上で、使用すると決めた用語を【シソーラス用語(統制語)】といいます。

例えば、「胃癌」はシソーラス用語では、「胃腫瘍」となります。 シソーラス用語を使うと、同義語も併せて検索されるので網羅的な検索ができるようになり ます。

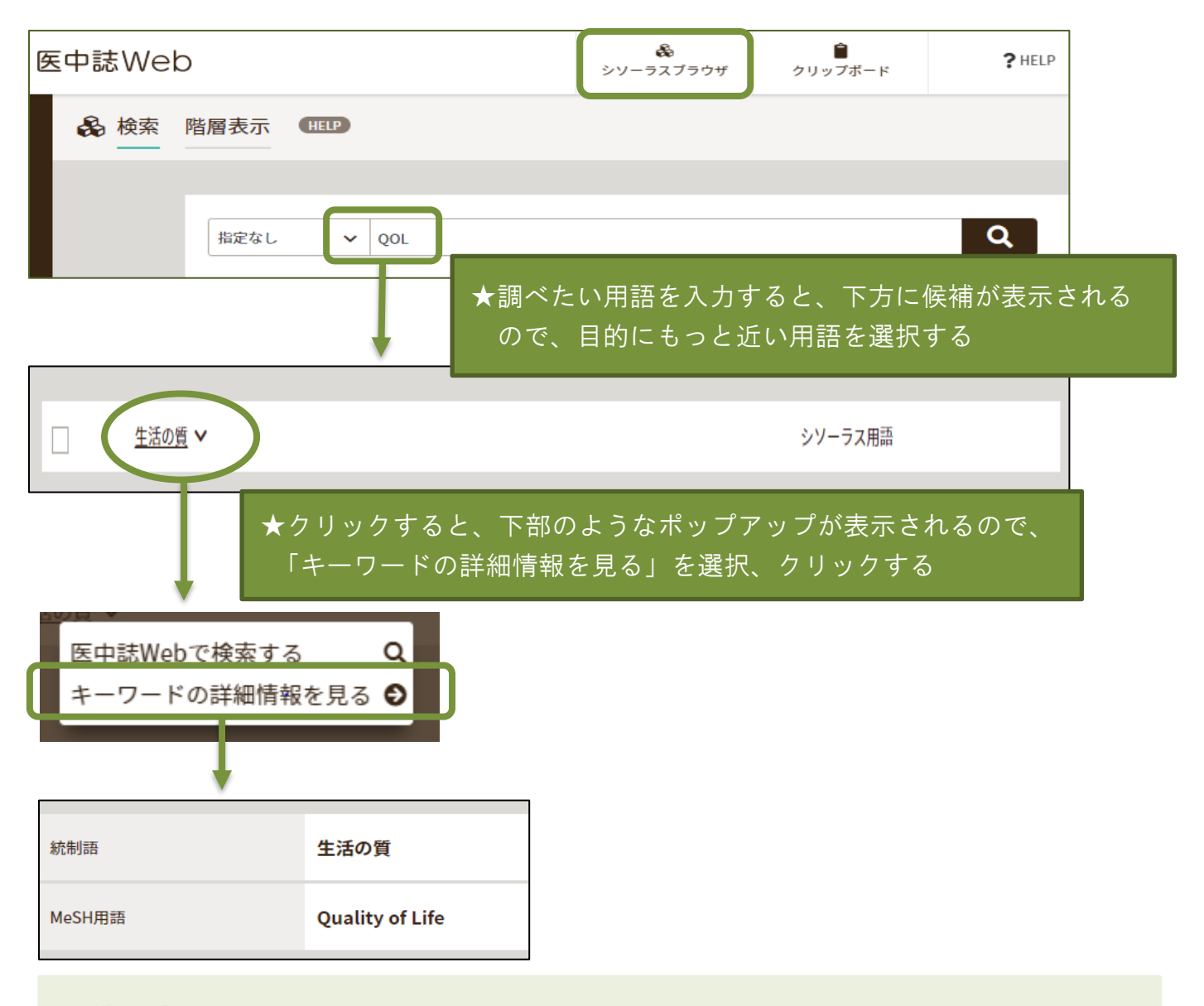

- ★【QOL】は、日本語の医学用語として統制されたワードとしては、「生活の質」である ことが分かります。
- ★米国国立医学図書館が作成する医学統一用語としては、「Quality of Life」であることが 分かります。

| 同義語   | QOL (Quality of Life)<br>Quality of Life<br>クオリティオブライフ<br>生命の質<br>HRQOL<br>Health Related Quality Of Life                                                                                                    | ★【QOL】と同じ意味を持つ、同義語も多数判明<br>するので、キーワード検索時に流用でき、重宝<br>します。 |
|-------|----------------------------------------------------------------------------------------------------|----------------------------------------------------------|
|       | Health-Related Quality of Life<br>Health-Related Quality of Life<br>Life Qualities<br>Life Quality<br>QLS (Quality of Life Scale)<br>QOL<br>QOL評価尺度<br>Quality of Life Scale<br>いのちの質<br>クォリティオブライフ<br>クオリティ・オブ・ライフ<br>人生の質<br>生活の張り |                                                          |
| 関連参照語 | ライフスタイル<br>Karnofskyスケール<br>生命の価値<br>疾病影響プロファイル                                                                                                    |                                                          |

## 便利な機能~履歴検索

| り検索履歴       | E HELP                                                                      | <b>X</b> |
|-------------|-----------------------------------------------------------------------------|----------|
| <b>#1</b>   | (COVID-19/TH or 新型コロナウイルス感染症/AL) and ([治療薬]/JN or 治療薬/AL)                   | 230件     |
| <b>□</b> #2 | (COVID-19/TH or 新型コロナウイルス感染症/AL) and (予後/TH or 予後/AL) and (薬物/TH or 薬/AL)   | 277件     |
| #3          | (COVID-19/TH or 新型コロナウイルス感染症/AL) and (後遺症/TH or 後遺症/AL) and (薬物/TH or 薬/AL) | 77件      |
| #4          | (COVID-19/TH or 新型コロナウイルス感染症/AL) and (化学予防/TH or 予防薬/AL)                    | 31件      |
| <b>v</b> #5 | (COVID-19/TH or 新型コロナウイルス感染症/AL) and (薬物/TH or 薬/AL)                        | 4,507件   |
| AND 🗸       | 履歴プラス検索│Q                                                                   | •        |

- 同じテーマの論文検索でも、キーワードの組み合わせを変えて何度も検索を行った場合、 検索式(キーワードの組み合わせとヒット件数)が履歴として蓄積されます。
- ② □に↓(チェック)を入れることで、もう一度検索結果を呼び出すことができます。
- ③ □に複数の√(チェック)入れて、<sup>履歴プラス検索</sup> Q をクリックすると、検索式を 繋げて検索をおこなうことができます。

### 便利な機能~ゆるふわ検索

★自身の執筆中の論文やレポートの文章から、または新聞記事やネットニュースの一部分を 抜き出して、検索ボックスに入力するだけです。

★検索のシステム上、ある程度まとまった文章体の方が、検索の精度がアップします。

★検索結果として、論文が表示されるまでに少し時間がかかります。

★【機械学習型検索エンジン】が文章を分析、類似度が高いと判断した順に表示されます。

| ● ゆるふわ検索 |                      |  |  |  |
|----------|----------------------|--|--|--|
| ᡟ 🔮 🐨    | S、わ検索 (HELP)         |  |  |  |
|          |                      |  |  |  |
|          | ドクターヘリの普及における問題点について |  |  |  |
|          |                      |  |  |  |
|          |                      |  |  |  |
|          |                      |  |  |  |
|          |                      |  |  |  |
|          |                      |  |  |  |
|          |                      |  |  |  |
|          |                      |  |  |  |
|          | すべて 🗸 ゆるふわ検索 🛛 🔍     |  |  |  |

★表示された論文は、ソート順の指定ができません。

★「ゆるふわ検索」には検索式がないため、「論文検索」に切り換えることはできません。

【PuMed】画面で検索結果が表示されます。

もできます。

★医中誌 Web は、PubMed と多くの共通点がある利点を活かし、日本語で、PubMed 検索が できるようになりました。 もちろん、シソーラスブラウザを利用して英語でキーワードを設定、検索をおこなうこと

PubMed PubMed (HELP) すべて検索 新型コロナウイルス感染症 後遺症 Q × ★日本語キーワードが、【PubMed】では どういう英語キーワード検索が行われたか確認できます。 り検索履歴 HELP Novel Coronavirus Infection After-effects #1 12件 ~ [Recommendations for outpatient respiratory rehabilitation of long COVID patients]. (スペイン語) Author:García-Saugar M,他 Source : An Sist Sanit Navar. 2022;45(1):. doi: 10.23938/ASSN.0978 PMID: 34750595 Full ANALES ■ タイトル和訳 [長期COVID患者の外来呼吸リハビリテーションのための推奨事項]。 ★「タイトル和訳」をク<u>リックすると、日本語訳で論文タイトル</u> を確認することができます。 ★「検索履歴」の番号部分をクリックすると、 右記のポップアップが表示されます。 再検索する Q この検索式の結果をPubMedで見る 😜 ★「この検索式の結果を PubMed で見る」を 選択、クリックすると、

| Publed.gov                                                              | Novel Coronavirus Infection After-effects<br>Advanced Create alert Create RSS                                                                                                    | Search<br>User Guide                                                                                                    |
|-------------------------------------------------------------------------|----------------------------------------------------------------------------------------------------|----------------------------------------------------------------------------------------------------|
|                                                                         | Save Email Send to                                                                                                    | Sorted by: Best match Display options 🔅                                                                                                    |
| MY NCBI FILTERS                                                         | 12 results                                                                                                    | $\ll$ $\langle$ Page 1 of 2 $\rangle$ $\gg$                                                                                                    |
| RESULTS BY YEAR                                                         | Use COVID-19 filters from PubMed Clinical Queries to refine your search<br>Treatment Mechanism Transmission More filters<br>See more SARS-CoV-2 literature, sequence, and clinical content from NCBI |                                                                                                    |
| 2020 2022<br>TEXT AVAILABILITY                                          | Skeletal Muscle Damage in COV Ali AM, Kunugi H. Cite Medicina (Kaunas). 2021 Apr 12:57(4):37                                                                                                    | VID-19: A Call for Action.<br>72. doi: 10.3390/medicina57040372.                                                                                                    |
| <ul> <li>Abstract</li> <li>Free full text</li> <li>Full text</li> </ul> | PMID: 33921429 Free PMC article.<br>Share , computed tomography, CT) portray m<br>patients. Muscle loss is associated with a<br>malnutrition to disease severity and mu:                             | Review.<br>uscle loss in symptomatic <b>Coronavirus</b> disease 2019 (COVID-19)<br>a poor prognosis of the diseaseGiven the contribution of<br>scle damage, providing proper nu |

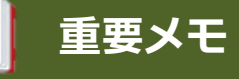

医中誌 Web の利用が終了したら、速やかに画面右上部のログアウトボタンをクリックし、 完全に終わらせてください。

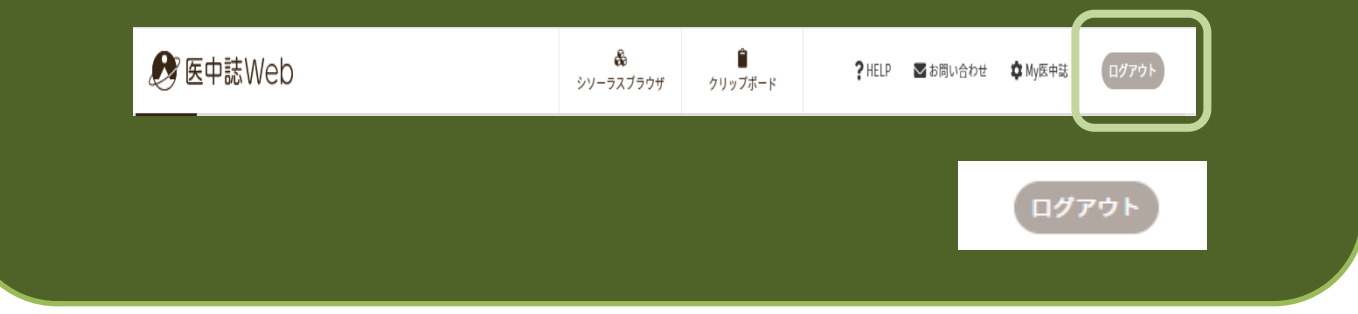